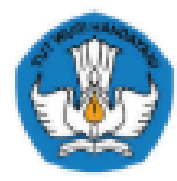

DIREKTORAT KURSUS DAN PELATIHAN DIREKTORAT JENDERAL PENDIDIKAN VOKASI KEMENTERIAN PENDIDIKAN DAN KEBUDAYAAN

# MANUAL BOOK USER PESERTA

Sistem Informasi Manajemen Program Penyelenggaraan Uji Kompetensi

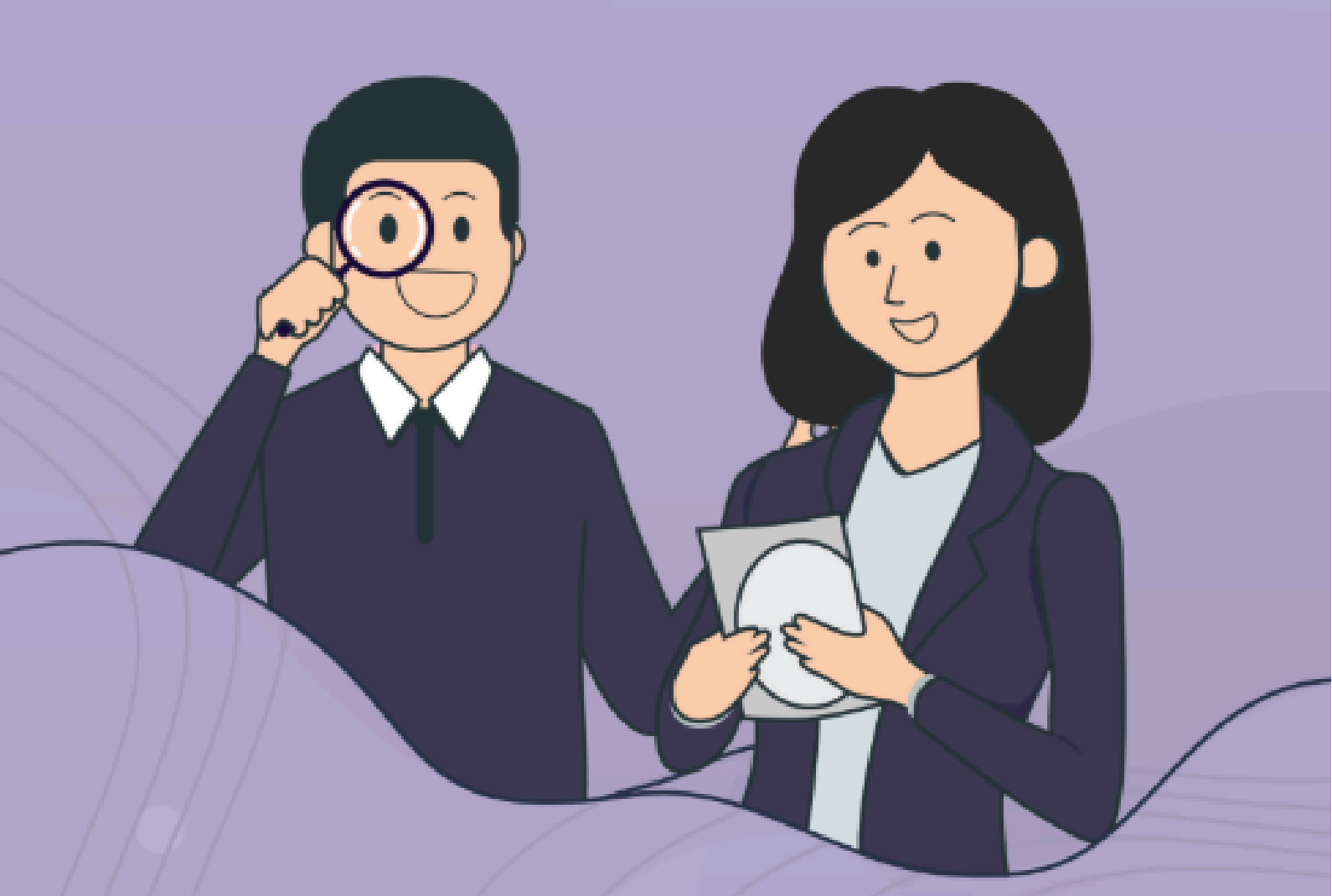

## KATA PENGANTAR

Puji sukur kami panjatkan kepada Allah SWT/Tuhan yang Maha Esa, karena atas berkat dan rahmatnya buku Manual Book Aplikasi Si-Kompeten User Peserta Uji Kompetensi di Direktorat Kursus dan Pelatihan Direktorat Jenderal Pendidikan Vokasi dapat terselesaikan. Penulisan Buku Manual Book Aplikasi Si-Kompeten User Peserta Uji Kompetensi di Direktorat Kursus dan Pelatihan Direktorat Jenderal Pendidikan Vokasi di lakukan dalam rangka untuk membantu Masyarakat atau pengguna dalam menggunakan dan memahammi aplikasi tersebut.

Terimakasih kami ucapkan kepada semua pihak yang telah memberikan konstribusi dalam penyusunan buku Manual Book Aplikasi Si-Kompeten User Peserta ini. Semoga buku manual Book Aplikasi Si-Kompeten User Peserta ini bisa meningkatkan pemahaman dan bermanfaat bagi masyarakat atau pengguna Aplikasi Si-Kompeten. Kami menyadari bahwasanya dalam penyusunan buku ini masih terdapat kekurangan kami harapkan kedepannya pembaca bisa mengirim masukan untuk pengembangan buku ini .

Jakarta, 2024

Penyusun

# DAFTAR ISI

| KATA PENGANTAR                                               |
|--------------------------------------------------------------|
| DAFTAR ISI :                                                 |
| A. CARA MENGAKSES LAMAN DAN REGISTRASI APLIKASI<br>UJK       |
| B. CARA MASUK/LOGIN KE DALAM SISTEM UJI<br>KOMPETENSI        |
| C. CARA MELAKUKAN UPDATE PROFIL                              |
| D. CARA MELAKUKAN PENDAFTARAN SEBAGAI PESERTA UJI KOMPETENSI |
| E. CARA MENGETAHUI INFORMASI PELAKSANAAN UJI<br>KOMPETENSI   |
| F.<br>KETERAMPILAN                                           |
| ······                                                       |

#### APA YANG DIMAKSUD DENGAN PROGRAM UJI KOMPETENSI?

Program Uji Kompetensi (UJK) adalah program penyelenggaraan kegiatan penilaian (*assessment*) baik teknis maupun non teknis melalui pengumpulan bukti yang relevan untuk menentukan apakah seseorang telah kompeten atau belum kompeten pada suatu unit kompetensi atau kualifikasi pekerjaan tertentu.

#### APA YANG DIMAKSUD DENGAN SISTEM INFORMASI UJI KOMPETENSI ?

Sistem Informasi Uji Kompetensi (UJK) Direktorat Kursus dan Pelatihan merupakan sistem informasi yang dikembangkan oleh Direktorat Kursus dan Pelatihan, Direktorat Jenderal Pendidikan Vokasi yang bertujuan untuk memudahkan bagi Lembaga Sertifikasi Kompetensi (LSK), Tempat Uji Kompetensi (TUK) dan peserta uji kompetensi dalam mengakses informasi uji kompetensi, mengusulkan, memanfaatkan, dan menyelenggarakan uji kompetensi secara sistematis dan terintegrasi.

# BAGAIMANA CARA USER PESERTA MENGGUNAKAN SISTEM INFORMASI UJI KOMPETENSI

## A. CARA MENGAKSES LAMAN DAN REGISTRASI APLIKASI UJK

User **Peserta** dapat mengakses aplikasi UJK melalui laman <u>https://banper.binsuslat.kemdikbud.go.id/ujk/</u>.

Bagi peserta yang belum memiliki akun, maka harus terlebih dahulu melakukan pendaftaran atau registrasi pada aplikasi uji kompetensi.

1. Setelah mengakses laman UJK, lakukan registrasi akun dengan cara klik tombol

Klik disini untuk melakukan pendaftaran! pada halaman awal sistem informasi uji kompetensi.

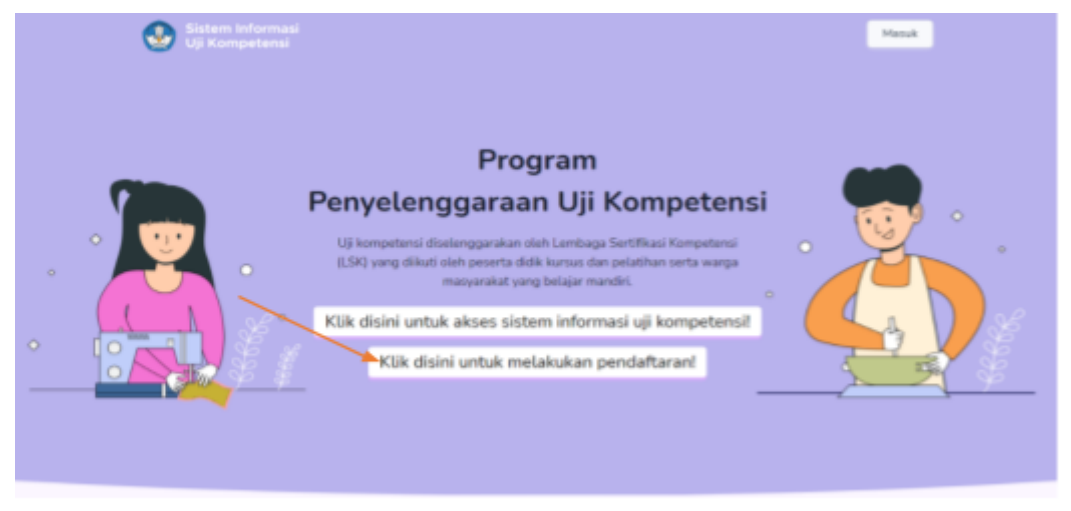

Gambar SEQ Gambar \\* ARABIC 1. Halaman Awal Uji Kompetensi

- Isikan form pendaftaran akun peserta dengan menginputkan data pokok terlebih dahulu untuk dilakukan pengecekan dengan data DUKCAPIL diantaranya yaitu :
  - a. Pilih Kewarganegaraan (WNI/WNA)
  - b. Apabila status kewarganegaraan WNI maka data yang diisikan meliputi :
    - Nomor Induk Kependudukan (NIK)
    - Nama Lengkap (sesuai KTP)
    - Tanggal Lahir
    - Jenis Kelamin

Apabila data yang diinputkan tersebut sudah sesuai, maka akan muncul notifikasi seperti berikut :

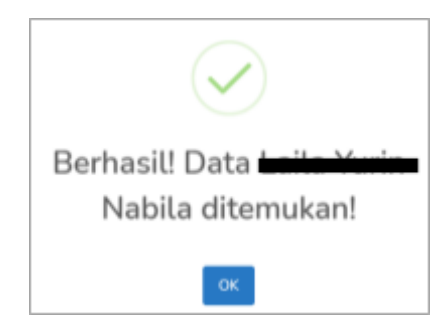

Apabila data yang diinputkan sudah ditemukan pada data DUKCAPIL, maka peserta dapat melanjutkan mengisi data berikutnya berupa :

- Nomor HP yang terhubung pada Whatsapp untuk keperluan notifikasi
- Alamat email aktif
- c. Klik tombol Daftar v untuk mendapatkan akun.

| Kewarganegaraan *            | Identitas Anda               |
|------------------------------|------------------------------|
| Nomer induk Kesendudukan *   | Norno Lenskop (sesual KTP) * |
| Nomor Induk Kependudukan     | Nama Lengkap                 |
|                              | Jenis Kelamin *              |
| Tanggal Lahir (dd-mm-yyyy) * |                              |
| Tanggal Lahir (dd-mm-yyyy) * | Pilih Jenis Kelamin          |

Gambar SEQ Gambar \\* ARABIC 2. Form Pendaftaran Peserta Uji Kompetensi Untuk WNI

- d. Apabila **status kewarganegaraan WNA (Warga Negara Asing)** maka data yang diisikan meliputi :
  - Negara Tinggal
  - Negara Asal
  - Nomor KITAS

- Nama Lengkap (sesuai identitas)
- Tanggal Lahir
- Jenis Kelamin
- Nomor HP (whatsapp)
- Alamat email aktif

| FORM PEI<br>UJ                       | NDAFTARAN PESERTA<br>II KOMPETENSI<br>BERANDA 7 PENDAFTARAN |
|--------------------------------------|-------------------------------------------------------------|
|                                      | Isi Identitas Anda                                          |
| Warga Negara Asing (WNA)             | *                                                           |
| Negara Tinggal *                     | Negara Asal *                                               |
| Dilih Negara Tinggal                 | - 💿 Pilih Negara -                                          |
| Nomor KITAS *                        | Nama Lengkap (sesual identitas) *                           |
| <ul> <li>Nomor Indentitas</li> </ul> | A Nama Lengkap                                              |
| Tanggal Lahir (dd-mm-yyyy) *         | Jenis Kelamin *                                             |
| 🛱 dd-mm-yyyy                         | : E Pilih Jenis Kelamin                                     |
| Nomor HP (Whatsapp)*                 | Alamat Email *                                              |
| 🗞 Nomor HP                           | 🖾 Email                                                     |
| + Kembali                            | Daftar 🗸                                                    |

Gambar SEQ Gambar \\* ARABIC 3. Form Pendaftaran Peserta Uji Kompetensi Untuk WNA

- e. Klik tombol Daftar ✓ untuk mendapatkan akun.
- f. Apabila pendaftaran berhasil, maka akan muncul tampilan berikut ini :

| 2/                                                                                                    |
|----------------------------------------------------------------------------------------------------|
| Selamat !                                                                                                    |
| Selamat anda telah berhasil melakukan pendaftaran.<br>Silahkan cek akun anda melalui email dan nomor whatsapp yang telah<br>didaftarkan |
| Login ke sistem →                                                                                                    |
|                                                                                                    |
|                                                                                                    |
|                                                                                                    |

Gambar SEQ Gambar \\* ARABIC 4. Notifikasi Berhasil Registrasi

- g. Lakukan pengecekan akun di nomor whatsapp dan kotak masuk email terdaftar untuk mendapatkan username dan password untuk masuk ke dalam sistem uji kompetensi.
- h. Apabila user akan masuk kedalam sistem, maka klik tombol Login ke sistem  $\rightarrow$  untuk login kedalam sistem.

#### B. CARA MASUK/LOGIN KE DALAM SISTEM UJI KOMPETENSI

Peserta yang telah memiliki akun sistem uji kompetensi, dapat melakukan pendaftaran sebagai peserta uji komptensi dengan cara sebagai berikut:

- 1. Akses laman <u>https://kursus.kemdikbud.go.id/ujikompetensi/</u>.
- 2. Klik tombol Klik disini untuk akses sistem informasi uji kompetensi! pada halaman utama.

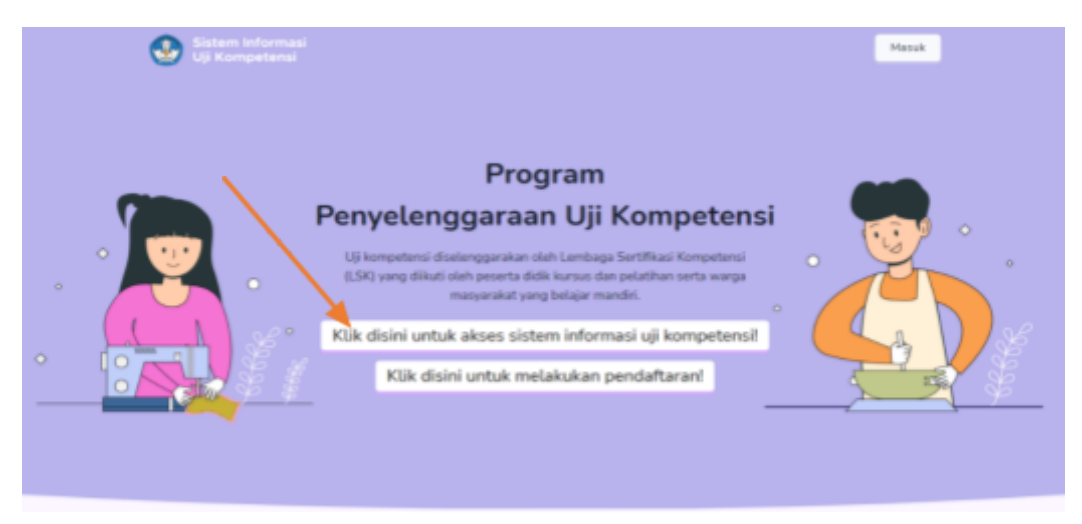

Gambar SEQ Gambar \\* ARABIC 5. Halaman Utama Sistem Informasi Uji Kompetensi

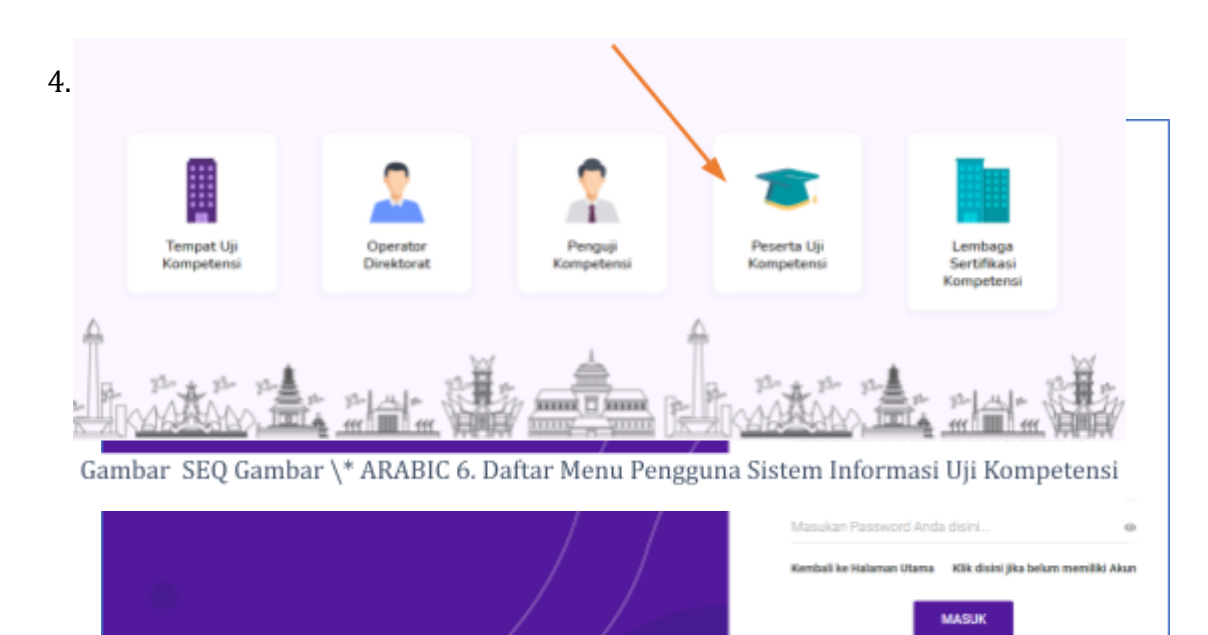

3. Klik menu Peserta Uji Kompetensi untuk login kedalam sistem.

5. Klik tombol MASUK untuk masuk kedalam aplikasi.

#### C. CARA MELAKUKAN UPDATE PROFIL

Bagi user yang baru **pertama kali masuk kedalam sistem**, dan belum melakukan update profil, maka harus terlebih dahulu melakukan update profil. Data profil yang harus dilengkapi meliputi :

- 1. Kewarganegaraan,
- 2. Tempat Lahir,
- 3. Jenis kelamin,
- 4. Tanggal Lahir,
- 5. Nomor HP,
- 6. Alamat email,
- 7. Provinsi,
- 8. Kabupaten,
- 9. Tingkat Pendidikan Terakhir,
- 10. Alamat Rumah,
- 11. Ambil koordinat lokasi rumah dan dengan cara klik tombol **?** Klik disini untuk mengambil Lokasi Rumah (GPS) . Pastikan saat melakukan

pengambilan koordinat lokasi rumah, user sedang berada di rumah,

|                                                                                                    | Klik untuk                                                                                                    |
|----------------------------------------------------------------------------------------------------|----------------------------------------------------------------------------------------------------|
| 1. Constant and the second second s | ubah foto                                                                                                    |
|                                                                                                    |                                                                                                    |
| Kewarganegaraan *                                                                                                    |                                                                                                    |
| Nomor Induk Kependudukan *                                                                                                    | Nama Lengkap (sesuai KTP) *                                                                                                    |
| 9197197197197                                                                                                    | test                                                                                                    |
| Jenis Kelamin *                                                                                                    | Tanggal Lahir (dd-mm-yyyy) *                                                                                                    |
| Laki-laki                                                                                                    | 01-01-1970                                                                                                    |
| Nomor HP*                                                                                                    | Alamat Email *                                                                                                    |
| 11111111111111111111111111                                                                                                    | thewhopt519@tractorjj.com                                                                                                    |
| Provinsi* Kabupaten *                                                                                                    | Tingkat Pendidikan * Tempat Lahir*                                                                                                    |
| Pilih Provinsi *                                                                                                    | Pilih Tingkat Pendidikan * memilih lokasi                                                                                                    |
| Masukkan Alamat rumah dan Alamat Google Map. Pastikan anda berada di Rumah.                                                                                                    | 🛛 Klik disini untuk mengambil Lokasi Rumah (GPS)                                                                                                    |
| Masukkan Alamat anda<br>Klik untuk<br>menyimpan profile                                                                                                    | VOSKETIV DICKA CONTROL SALVE PKU<br>7'41'02.5'S 110'50'59.8'E<br>Lihut peta lebih besar<br>u. veena Barti<br>Graha PGRI Sukoharjo<br>DK. JAYA. Stempel<br>Google<br>Presan keyboard<br>DK. JAYA. Stempel<br>Control DK. JAYA. Stempel<br>Control DK. JAYA. Stempe |
| 🕒 🖉 Site                                                                                                    | mpan                                                                                                    |

- 12. Ubah foto profil dengan cara klik tombol *Ubah Pas Poto*, pilih *file* foto dengan cara klik tombol *Choose File* kemudian klik tombol *Simpan* untuk menyimpan perubahan foto, dan
- 13. Jika telah selesai melakukan update, klik tombol Elision untuk menyimpan profil.

## D. CARA MELAKUKAN PENDAFTARAN SEBAGAI PESERTA UJI KOMPETENSI

User dapat melakukan pendaftaran sebagai peserta uji kompetensi melalui menu side bar "DAFTAR UJI KOMPETENSI" atau klik tombol "**KLIK DISINI UNTUK DAFTAR UJI KOMPETENSI**" pada halaman dashboard.

|              | Banper Ditsuslat         |                   |               |           |       |             |                    |    |           |
|--------------|--------------------------|-------------------|---------------|-----------|-------|-------------|--------------------|----|-----------|
| $\mathbf{i}$ |                          | a Uji Kompete     | nsi           |           |       |             |                    |    |           |
|              | Dashboard                | entries           |               |           |       |             |                    |    |           |
|              | Profil                   | ENIS PEMBIAYAAN   | 11. JENIS KET | ERAMPILAN | 11 LS | <b>K</b> 11 | USULAN PELAKSANAAN | 11 | KELENGKAP |
|              | Láftar Uji<br>Kompetènsi |                   |               |           | N     | o data c    | available in table |    |           |
|              |                          | to 0 of 0 entries |               |           |       |             |                    |    |           |

Gambar SEQ Gambar \\* ARABIC 9. Menu Daftar Uji Kompetensi pada

Langkah-langkah melakukan pendaftaran uji kompetensi adalah sebagai berikut :

1. Klik tombol

| i≣ ( | Data Uji Kompete   | ensi                                                           |              |                                           |                               | + Klik untu         | ık mendaftar Uji Kompeter |
|------|--------------------|----------------------------------------------------------------|--------------|-------------------------------------------|-------------------------------|---------------------|---------------------------|
| Show | 10 🜩 entries       |                                                                |              |                                           |                               | Search:             |                           |
| NO   | JENIS PEMBIAYAAN 🛝 | JENIS KETERAMPILAN                                             | lsk îj       | USULAN PELAKSANAAN 🗍                      | KELENGKAPAN                   | STATUS 1.           | PILIHAN                   |
| 1    | LAINNYA            | Budi Daya Padi Sawah   Level 3<br>Agribisnis dan Agroteknologi | LSK TEST UJK | TUK CAHAYA UJK TEST<br>MEI, Minggu ke - 3 | Belum Upload Bukti Pembayaran | Menunggu Verifikasi | 🖋 Ubah 🗎 🗎 Hapus          |
|      | 1 1 ( ] +          |                                                                |              |                                           |                               |                     | Previous 1 Ne             |

 Pilih jenis pembiayaan uji kompetensi apakah Mandiri, Instansi Lain, PKK atau Bantuan Pemerintah. 3. Jika memilih Pembiayaan Mandiri yaitu pembiayaan yang dibayar sendiri oleh peserta didik yang mengikuti pelatihan, maka isikan data pada form

|                                                |                            | Pilih Jenis Pembia          | yaan Dibawah Ini                                                                         |
|------------------------------------------------|----------------------------|-----------------------------|------------------------------------------------------------------------------------------|
| Mai<br>Pertéköyszen pang álkospar sensőli sévi | Diri<br>Peserta Dhift yang | p menglituti pelutihan      | PKK<br>Pentilsiyaan dari bantuan penerintah Program Kecokapan Kerja.                     |
| Instan<br>Pensikyaan dad kentanga kain dibas   | si Lain                    | rus der Peldihen.           | Bantuan Pemerintah<br>Pengajaan pembleyaan kepedis distaan dan peletihan melalui bantaan |
|                                                |                            | Pilih Keter                 | ampilan                                                                                  |
| Aumpun Keterampilan *                          |                            | Jenis Keterompilon *        | Level KONI *                                                                             |
| Pilih Rumpun Keterampilan                      |                            | Pilih Jenis Keterampilan    | <ul> <li>Pilih Level KONI</li> </ul>                                                     |
| 104                                            |                            |                             |                                                                                          |
| Ya, Pernah.                                    |                            | B Se                        | içan                                                                                     |
|                                                | 1                          | lempat dan Usulan J         | adwal Uji Kompetensi                                                                     |
| Provinsi Tempat Uji Kompetensi                 |                            |                             | Kabupaten Tempat Uji Kompetensi                                                          |
| Prop. D.K.I. Jakarta                           |                            | -                           | Kota Jakarta Pusat                                                                       |
| Tempat Uji Kompetensi *                        |                            |                             |                                                                                          |
| TUK Institut Stiami(Kota Jakart                | a Pusat)                   |                             |                                                                                          |
| JI. Pangkalan Asem Raya No.55, J               | Iohar Baru, Jai            | karta Pusat, Kota Jakarta I | Pusat, Prop. D.K.I. Jakarta                                                              |
| Usulan Bulan *                                 |                            | Usulan Minggu *             |                                                                                          |
| April                                          |                            | 4                           | *                                                                                        |
|                                                |                            | Upload Bukti P<br>Komp      | embayaran Uji<br>etensi                                                                  |
| Bank                                           |                            | BANK MANDIRI                |                                                                                          |
| Rekening Atao Nama                             |                            | LSK PERPAJAKAN              |                                                                                          |
| Nonor Relating                                 | 1                          | 7047114009                  |                                                                                          |
| Rp. 500.000                                    |                            |                             |                                                                                          |
| Upload Bukti Pembayaran *                      |                            |                             |                                                                                          |
| Choose File No file chosen                     |                            |                             |                                                                                          |
|                                                |                            | <b>1</b> 2 - 12             | ngan                                                                                     |
|                                                |                            | <b>1</b>                    |                                                                                          |

Gambar SEQ Gambar \\* ARABIC 12. Form Pendaftaran Uji Kompetnsi Pembiayaan Mandiri

berikut :

## Bagian 1. Pilih Keterampilan

- a. Rumpun keterampilan
- b. Jenis keterampilan
- c. Level KKNI
- d. Jika pernah belajar keterampilan yang dipilih sebelumnya, beri tanda centang pada kolom yang disediakan, kemudian pilih jenis tempat belajar dan isikan nama tempat belajar.

Sudah Pernah Belajar Keterampilan diatas Sebelumnya? Va, Pernah.

Jenis Tempat Belajar \* Lembaga Kursus dan Pelatihan 🔹 Masukan Nama Lembaga Kursus dan Pelatihan

Nama Tempat Belajar

Jika **belum pernah**, maka lewati pertanyaan tersebut.

#### Bagian 2. Tempat dan Usulan Jadwal Uji Kompetensi

- e. Isikan tempat uji kompetensi yang dituju dengan memilih provinsi, kabupten dan tempat uji kompetensi.
- f. Usulan Bulan Pelaksanaan Uji Komptensi
- g. Usulan Minggu Pelaksanaan Uji Kompetensi

## Bagian 3. Upload Bukti Pembayaran Uji Kompetensi

- h. Lakukan Pembayaran berdasarkan biaya uji kompetensi yang muncul
- i. Upload bukti pembayaran dengan cara klik tombol <sup>Choose File</sup> lalu pilih bukti pembayaran yang diupload.
- j. Klik tombol Simpan untuk menyimpan data pendaftaran.
- k. Data pendaftaran yang sudah lengkap dan berhasil disimpan, maka akan muncul pada tabel data uji kompetensi yan didaftarkan seperti gambar berikut:

| ≣    | Data Uji Kompe          | etensi                                                            |                 |                                               |                               | + Klik untuk i      | mendaftar Uji Kompetensi |
|------|-------------------------|-------------------------------------------------------------------|-----------------|-----------------------------------------------|-------------------------------|---------------------|--------------------------|
| Show | 10 🗢 entries            |                                                                   |                 |                                               |                               | Search:             |                          |
| NO   | JENIS<br>PEMBIAYAAN     |                                                                   | <b>LSK</b> 1    | USULAN J<br>PELAKSANAAN Î                     | KELENGKAPAN                   | STATUS              | PILIHAN †                |
| 1    | MANDIRI                 | Budi Daya Padi Sawah   Level<br>3<br>Agribisnis dan Agroteknologi | LSK TEST<br>UJK | TUK CAHAYA UJK TEST<br>AGUSTUS, Minggu ke - 2 | Belum Upload Bukti Pembayaran | Menunggu Verifikasi | ✔ Ubah<br>聞 Hapus        |
| 2    | LAINNYA                 | Budi Daya Padi Sawah   Level<br>3<br>Agribisnis dan Agroteknologi | LSK TEST<br>UJK | TUK CAHAYA UJK TEST<br>MEI, Minggu ke – 3     | Belum Upload Bukti Pembayaran | Menunggu Verifikasi | ✔ Ubah Îl Hapus          |
| Show | ing 1 to 2 of 2 entries |                                                                   |                 |                                               |                               |                     | Previous 1 Next          |

4. Jika memilih Pembiayaan Instansi Lain (pembiayaan dari lembaga lain diluar dari Direktorat Kursus dan Pelatihan), maka isikan data pada form berikut:

| Penblepian yang dibepar sent      | S<br>Mandiri<br>Ki oluh Pesarta Sidik yang me | ngladi pilether                | Penbiayaa                | PKK<br>feri bartsar peneristali Program Karakapan Karja.                                                |
|-----------------------------------|-----------------------------------------------|--------------------------------|--------------------------|----------------------------------------------------------------------------------------------------|
| in:<br>Peritigaan dari lembaga ta | stansi Lain<br>Har del Shiftert Kener         | de Maller.                     | Pengajuan perubiayaan ke | Santuan Pemerintah<br>Bantuan Pemerintah<br>gada divetant kurus das gelakhan melaki kartaan persekrtah. |
|                                   |                                               | Pilih Ketera                   | npilan                   |                                                                                                    |
| Rumpun Keterampilan *             |                                               | Jenis Keterampilan *           |                          | Level KKNI *                                                                                            |
| Pariwisata                        | -                                             | Tata Rias Pengantin            | -                        | 3                                                                                                    |
| LSK :                             | Lembaga Sertifi                               | kasi Kompetensi Tata Rias Peng | antin (LSK TRP)          |                                                                                                    |

#### Bagian 1. Pilih Keterampilan

- a. Rumpun keterampilan
- b. Jenis keterampilan
- c. Level KKNI
- d. Jika **pernah belajar** keterampilan yang dipilih sebelumnya, beri tanda centang pada kolom yang disediakan, kemudian pilih jenis tempat belajar dan isikan nama tempat belajar.

 Sudah Pernah Belajar Keterampilan diatas
 Jenis Tempat Belajar \*
 Nama Tempat Belajar

 Sebelumnya?
 Lembaga Kursus dan Pelatihan
 Masukan Nama Lembaga Kursus dan Pelatihan

Jika **belum pernah**, maka lewati pertanyaan tersebut.

#### Bagian 2. Tempat dan Usulan Jadwal Uji Kompetensi

- e. Isikan tempat uji kompetensi yang dituju dengan memilih provinsi, kabupaten dan tempat uji kompetensi.
- f. Usulan Bulan Pelaksanaan Uji Komptensi
- g. Usulan Minggu Pelaksanaan Uji Kompetensi

#### Bagian 3. Upload Bukti Pembayaran Uji Kompetensi

- h. Lakukan Pembayaran berdasarkan biaya uji kompetensi yang muncul
- i. Upload bukti pembayaran dengan cara klik tombol <sup>Choose File</sup> lalu pilih bukti pembayaran yang diupload.
- j. Klik tombol E Simpan untuk menyimpan data pendaftaran.
- k. Data pendaftaran yang sudah lengkap dan berhasil disimpan, maka akan muncul pada tabel data uji kompetensi yang didaftarkan seperti gambar berikut:

| i≣ ( | Data Uji Kompe          | te | ensi                                                              |                 |        |                                               |                               |         | + Klik untuk     | nendaftar Uji            | Kompetensi |
|------|-------------------------|----|-------------------------------------------------------------------|-----------------|--------|-----------------------------------------------|-------------------------------|---------|------------------|--------------------------|------------|
| Show | 10 ¢ entries            |    |                                                                   |                 |        |                                               |                               |         | Search:          |                          |            |
| NO   | JENIS J<br>PEMBIAYAAN Î | L  | JENIS KETERAMPILAN                                                | LSK             | t<br>t | USULAN J<br>PELAKSANAAN Î                     | KELENGKAPAN                   | STATUS  | L<br>T           | PILIHA                   | N T        |
| 1    | MANDIRI                 |    | Budi Daya Padi Sawah   Level<br>3<br>Agribisnis dan Agroteknologi | LSK TEST<br>UJK |        | TUK CAHAYA UJK TEST<br>AGUSTUS, Minggu ke - 2 | Belum Upload Bukti Pembayaran | () Ment | unggu Verifikasi | ✓ Ubah                   |            |
| 2    | LAINNYA                 |    | Budi Daya Padi Sawah   Level<br>3<br>Agribisnis dan Agroteknologi | LSK TEST<br>UJK |        | TUK CAHAYA UJK TEST<br>AGUSTUS, Minggu ke - 2 | Belum Upload Bukti Pembayaran | 8 Menu  | unggu Verifikasi | <b>♂ Ubah</b><br>聞 Hapus | ]          |
| Show | ng 1 to 2 of 2 entries  |    |                                                                   |                 |        |                                               |                               |         |                  | Previous                 | 1 Next     |

Jika memilih Pembiayaan PKK yaitu pembiayaan dari bantuan pemerintah
 Program Kecakapan Kerja , maka isikan data pada form berikut :

|                                                                                                    | Pilih Jenis Pemb               | biayaan Dibawah Ini                                                                                          |
|----------------------------------------------------------------------------------------------------|--------------------------------|----------------------------------------------------------------------------------------------------|
| Mandiri<br>Pembiapaan yang dibayar sendiri oleh Peserta Didik                                                                                                    | yang mengikuti pelutihan       | <b>PKK</b><br>PKK<br>Pendilapaan dari bantuan pemerintah Program Kecakapan Kerja.                            |
| Instansi Lain<br>Pembinyaan dari lembaga lain dikar dari Diraktori                                                                                                    | et Kursus dan Pelatihan.       | Bantuan Pemerintah<br>Pengujuan pembiayaan kepada direktorat karsus dan pelatihan melaki bantuan pemerintah. |
|                                                                                                    | Pilih Ke                       | terampilan                                                                                                   |
| Aumpun Keterampilan *                                                                                                    | Jenis Keterampilan *           | Level KKNI *                                                                                                 |
| тік                                                                                                    | * Desain Web                   | * 4                                                                                                    |
| LSK-TIK (                                                                                                    | LEMBAGA SERTIFIKASI KOMP       | ETENSI TIK)                                                                                                  |
| sudah Pernah Belajar Keterampilan diatas                                                                                                    | Jenis Tempat Belajar *         |                                                                                                    |
| Sebelumnya?<br>✔ Ya, Pernah.                                                                                                    | Belajar Mandiri                | *                                                                                                    |
|                                                                                                    | Tempat dan Usulan              | Jadwal Uji Kompetensi                                                                                        |
| rovinsi Tempat Uji Kompetensi                                                                                                    |                                | Kabupaten Tempat Uji Kompetensi                                                                              |
| Prop. Jawa Barat                                                                                                    |                                | Kab. Bandung                                                                                                 |
| fempat Uji Kompetensi *                                                                                                    |                                |                                                                                                    |
| Alemat:<br>JL Pasir Kalili No.127-131 Bradung, Jawa Barat - 4                                                                                                    | 0173, Kab. Bandung, Prop. Jawa | Barat                                                                                                    |
| Joulan Bulan *                                                                                                    | Usulan Minggu *                |                                                                                                    |
| Mei                                                                                                    | * 2                            | *                                                                                                    |
|                                                                                                    |                                |                                                                                                    |
| Retà .                                                                                                    | Upload Bukti Pemb              | ayaran Uji Kompetensi                                                                                        |
| Relative Has Nama                                                                                                    | BANK MANDIRI                   |                                                                                                    |
| Norvy Delation                                                                                                    | LEMBAGA SERTIFIKAS             | A KOMPETENSETIK                                                                                              |
| and an interest of the second second s | 155-00-0114035-2               |                                                                                                    |
| Rp. 500.000                                                                                                    |                                |                                                                                                    |
| Ipioad Bukti Pembayaran *                                                                                                    |                                |                                                                                                    |
| Choose File No file chosen                                                                                                    |                                |                                                                                                    |
|                                                                                                    |                                | Simpan                                                                                                    |
| Gambar SEO Gambar \                                                                                                    | * ARABIC 14. Form              | Pendaftaran Uii Kompetnsi Pembiavaan PKK                                                                     |

## Bagian 1. Pilih Keterampilan

- a. Rumpun keterampilan
- b. Jenis keterampilan
- c. Level KKNI
- d. Jika **pernah belajar** keterampilan yang dipilih sebelumnya, beri tanda centang pada kolom yang disediakan, kemudian pilih jenis tempat belajar dan isikan nama tempat belajar.

| Sudah Pernah Belajar Keterampilan diatas | Jenis Tempat Belajar *         | Nama Tempat Belajar                       |
|------------------------------------------|--------------------------------|-------------------------------------------|
| Sebelumnya?<br>Va, Pernah.               | Lembaga Kursus dan Pelatihan 🔹 | Masukan Nama Lembaga Kursus dan Pelatihan |

Jika **belum pernah**, maka lewati pertanyaan tersebut.

#### Bagian 2. Tempat dan Usulan Jadwal Uji Kompetensi

- e. Isikan tempat uji kompetensi yang dituju dengan memilih provinsi, kabupaten dan tempat uji kompetensi.
- f. Usulan Bulan Pelaksanaan Uji Komptensi
- g. Usulan Minggu Pelaksanaan Uji Kompetensi

#### Bagian 3. Upload Bukti Pembayaran Uji Kompetensi

- h. Lakukan Pembayaran berdasarkan biaya uji kompetensi yang muncul
- i. Upload bukti pembayaran dengan cara klik tombol <sup>Choose File</sup> lalu pilih bukti pembayaran yang diupload.
- j. Klik tombol Simpan untuk menyimpan data pendaftaran.
- k. Data pendaftaran yang sudah lengkap dan berhasil disimpan, maka akan muncul pada tabel data uji kompetensi yan didaftarkan seperti gambar berikut:

| i≣ (  | Data Uji Kompetensi     Klik untuk mendaftar Uji Kompetensi |                                                                   |                 |                                               |                                 |                     |                   |  |  |
|-------|-------------------------------------------------------------|-------------------------------------------------------------------|-----------------|-----------------------------------------------|---------------------------------|---------------------|-------------------|--|--|
| Show  | 10 🗢 entries                                                |                                                                   |                 |                                               |                                 | Search:             |                   |  |  |
| NO    | JENIS ↓<br>PEMBIAYAAN Î                                     | JENIS KETERAMPILAN                                                | lsk ↓<br>↑      | USULAN ↓<br>PELAKSANAAN ↑                     | KELENGKAPAN                     | STATUS ↓            | PILIHAN ↓         |  |  |
| 1     | РКК                                                         | Budi Daya Padi Sawah   Level<br>5<br>Agribisnis dan Agroteknologi | LSK TEST<br>UJK | TUK CAHAYA UJK TEST<br>JULI, Minggu ke - 5    | Belum Upload Bukti Pembayaran   | Menunggu Verifikasi | ✔ Ubah<br>聞 Hapus |  |  |
| 2     | MANDIRI                                                     | Budi Daya Padi Sawah   Level<br>3<br>Agribisnis dan Agroteknologi | LSK TEST<br>UJK | TUK CAHAYA UJK TEST<br>AGUSTUS, Minggu ke - 2 | 🕄 Belum Upload Bukti Pembayaran | Menunggu Verifikasi | ✔ Ubah<br>聞 Hapus |  |  |
| 3     | LAINNYA                                                     | Budi Daya Padi Sawah   Level<br>3<br>Agribisnis dan Agroteknologi | LSK TEST<br>UJK | TUK CAHAYA UJK TEST<br>AGUSTUS, Minggu ke - 2 | Belum Upload Bukti Pembayaran   | Menunggu Verifikasi | ✓ Ubah            |  |  |
| Showi | ng 1 to 3 of 3 entries                                      |                                                                   |                 |                                               |                                 |                     | Previous 1 Next   |  |  |

6. Jika memilih Pembiayaan dengan Bantuan Pemerintah yaitu pengajuan pembiayaan kepada Direktorat Kursus dan Pelatihan melalui bantuan pemerintah, maka isikan data pada form berikut :

|                                                               | Pilih Jenis Pemb                          | iayaan Dibawah Ini                                                                                                    |                     |  |
|---------------------------------------------------------------|-------------------------------------------|----------------------------------------------------------------------------------------------------|---------------------|--|
| Mandiri<br>Perebizyaan yang dibuyar sendiri oleh Puserta Di   | tik yang mengikuti pelatihan              | EKK<br>PKK<br>Perebiapaan dari bartuan pemerintah Program Kacakapan Kerja.<br>Bantuan Pemerintah<br>Pergajuan perebiapaan kepada dinkforal karnas dan pelatihun melaki kantase pemerintah |                     |  |
| Instansi Lai<br>Pembiayaan dari tembaga lain dikar dari Direk | n<br>Iarat Karsus dan Pelatihan.          |                                                                                                    |                     |  |
|                                                               | Pilih Ket                                 | terampilan                                                                                                    |                     |  |
| Rumpun Keterampilan *                                         | Jenis Keterampilan *                      |                                                                                                    | Level KKNI *        |  |
| Teknologi dan Rekayasa                                        | <ul> <li>Teknik Kendaraan Ring</li> </ul> | gan +                                                                                                    | 2                   |  |
| LSK OF                                                        | omotif Teknik Kendaraan Ringan            |                                                                                                    |                     |  |
| Sudah Pernah Belajar Keterampilan diatas                      | Jenis Tempat Belajar *                    |                                                                                                    | Nama Tempat Belajar |  |
| Sebelumnya?<br>Va, Pernah.                                    | SMK                                       | *                                                                                                    | SMK 1 HARAPAN       |  |
|                                                               | Tempat Uji                                | Kompetensi                                                                                                    |                     |  |
| Provinsi Tempat Uji Kompetensi                                |                                           | Kabupaten Tempat Uji Kom                                                                                                    | petensi             |  |
| Prop. Jawa Barat                                              | *                                         | Kota Tasikmalaya                                                                                                    |                     |  |
| Tempat Uji Kompetensi *                                       |                                           |                                                                                                    |                     |  |
| LP3i TASIKMALAYA(Kota Tasikmalaya)                            |                                           |                                                                                                    |                     |  |
| Alamat :<br>JI. Ir. H. Djuanda No.106 Tasikmalaya, Kota Tasik | umalaya, Prop. Jawa Barat                 |                                                                                                    |                     |  |
|                                                               |                                           |                                                                                                    |                     |  |
|                                                               | 🗃 S                                       | impan                                                                                                    |                     |  |

#### Bagian 1. Pilih Keterampilan

- a. Rumpun keterampilan
- b. Jenis keterampilan
- c. Level KKNI
- d. Jika **pernah belajar** keterampilan yang dipilih sebelumnya, beri tanda centang pada kolom yang disediakan, kemudian pilih jenis tempat belajar dan isikan nama tempat belajar.

| Sudah Pernah Belajar Keterampilan diatas Jenis Te | empat Belajar *            | Nama Tempat Belajar                       |
|---------------------------------------------------|----------------------------|-------------------------------------------|
| Lemb                                              | aga Kursus dan Pelatihan 🔹 | Masukan Nama Lembaga Kursus dan Pelatihan |

#### Jika **belum pernah**, maka lewati pertanyaan tersebut.

#### Bagian 2. Tempat dan Usulan Jadwal Uji Kompetensi

- e. Isikan tempat uji kompetensi yang dituju dengan memilih provinsi, kabupaten dan tempat uji kompetensi.
- f. Usulan Bulan Pelaksanaan Uji Komptensi
- g. Usulan Minggu Pelaksanaan Uji Kompetensi
- h. Klik tombol Simpan untuk menyimpan data pendaftaran.
- i. Data pendaftaran yang sudah lengkap dan berhasil disimpan, maka akan muncul pada tabel data uji kompetensi yang didaftarkan seperti gambar berikut:

| =    | Data Uji Komp            | etensi                                                            |                 |                                           |                               | + Klik untuk          | mendaftar Uji Kompetensi |
|------|--------------------------|-------------------------------------------------------------------|-----------------|-------------------------------------------|-------------------------------|-----------------------|--------------------------|
| Show | v 10 🗢 entries           |                                                                   |                 |                                           |                               | Search:               |                          |
| NO   | JENIS<br>PEMBIAYAAN      | JENIS KETERAMPILAN                                                | LSK             | USULAN J<br>PELAKSANAAN Î                 | KELENGKAPAN                   | STATUS                | PILIHAN †                |
| 1    | BANPER                   | Budi Daya Padi Sawah   Level<br>3<br>Agribisnis dan Agroteknologi | LSK TEST<br>UJK | TUK CAHAYA UJK TEST                       | 🕈 Data Lengkap                | 1 Telah Diverifikasi  | ✓ Ubah                   |
| 2    | MANDIRI                  | Budi Daya Padi Sawah   Level<br>3<br>Agribisnis dan Agroteknologi | LSK TEST<br>UJK | TUK CAHAYA UJK TEST<br>MEI, Minggu ke - 4 | Belum Upload Bukti Pembayaran | 🔁 Menunggu Verifikasi | ✓ Ubah                   |
| Show | ving 1 to 2 of 2 entries |                                                                   |                 |                                           |                               |                       | Previous 1 Next          |

 j. Selanjutnya, saudara dapat menunggu pemberitahuan selanjutnya melalui email, nomor whatsapp terdaftar dan dashboard akun untuk mengetahui apakah diterima sebagai peserta penerima atau tidak diterima.

#### E. CARA MENGETAHUI INFORMASI PELAKSANAAN UJI KOMPETENSI

User yang telah melakukan pendaftaran uji kompetensi, selanjutnya menunggu informasi pelaksanaan uji kompetensi yang akan diinformasikan melalui nomor whatsapp dan email terdaftar. Apabila user telah ditetapkan sebagai peserta uji kompetensi, maka jadwal uji kompetensi akan ditampilkan pada menu dashboard.

| Dwi Rudi Setiowan            | Catatan<br>L Sidhkon mengupdate profi ul<br>2. Modular (ji competensi.<br>3. Kotu pesenta digitar yang dita | rtuk mencetak kartu peserta.<br>mpilkon adalah Jadwel Uji Kamputanai Tendukat at | au Jadwai Yang Sedang Berlangsung. |                                  |
|------------------------------|----------------------------------------------------------------------------------------------------|----------------------------------------------------------------------------------|------------------------------------|----------------------------------|
| UJI KOMPETENSI               | JENIS PEMELAYAAN                                                                                            | TEMPAT US KOMPETENSI                                                             | DOWNLOAD                           | ABSENS                           |
| Budi Daya Padi Sawah Level 3 | MANDIRI                                                                                                    | TUR CANADA LAN TEST                                                              | 🛦 Karla Hwarta Digital             | (7 Abund                         |
|                              | Gambar SEQ Gambai                                                                                           | · \* ARABIC 15. Jadwal Uji                                                       | Kompetensi                         | Kik untuk unduh<br>kartu peserta |

• Peserta dapat melihat alamat tempat uji kompetensi (TUK) dengan cara klik tombol nama TUK maka tampilan akan dialihkan pada halaman google map.

| $\leftarrow \rightarrow \mathbb{C}$ (# google.com/maps/place//@-6.968667,11 | 0.1234954,82/data=(3m1)4b1                                                                                                    |
|-----------------------------------------------------------------------------|----------------------------------------------------------------------------------------------------|
|                                                                             | Allendrowy output and the of the output of the output of t                                                                                                    |
| Directions Save Nearly Save Share                                           | Tegal Pesalorgan Semarang II(re                                                                                                    |
| Add a label<br>About this data                                              | CINITAL AV<br>Prestano<br>Asserte<br>Asserte<br>As |

Gambar SEQ Gambar \\* ARABIC 16. Google Map Lokasi Tempat Uji Kompetensi (TUK)

- Kartu Peserta digital dapat dilihat dan dicetak pada kolom aksi dengan cara klik tombol Kartu Peserta Digital.
- Apabila peserta telah selesai melaksanakan uji kompetensi dan lulus uji kompetensi maka dapat mengunduh surat keterangan kompeten, dengan cara klik tombol

# F. CARA MELAKUKAN ABSENSI

Peserta yang sudah memiliki jadwal uji kompetensi, dapat melakukan absensi yang terdapat pada halaman dashboard.

Peserta dapat melakukan absensi yang terdapat pada jadwal uji kompetensi. • dengan cara, klik Absensi yang terdapat pada kolom absensi,

| UJI KOMPETENSI                            | JENIS PEMBIAYAAN | TEMPAT UJI KOMPETENSI    | DOWNLOAD             | ABSENSI  |
|-------------------------------------------|------------------|--------------------------|----------------------|----------|
| Perhotelan Level 3<br>(Contoh Spaalfkasi) | BANPER           | THE US CORA BLOUGAN TEST | Karla Poerta Digital | 7 Absent |

Setelah klik absensi akan langsung muncul halaman absensi. pada halaman • tersebut, terdapat no, tanggal pelaksanaan, jenis ujian, penguji dan absensi.

| Temp<br>TUK U              | Tempat Uji Kompetensi     Tanggal Pelaksanaan       TUK Uji Coba Budidaya test     16 s.d 17 April 2023 |                              |                               | n      | Level KKNI Keterampilan<br>Perhotelan - Level 3                             |  |                         |
|----------------------------|----------------------------------------------------------------------------------------------------|------------------------------|-------------------------------|--------|-----------------------------------------------------------------------------|--|-------------------------|
|                            |                                                                                                    |                              |                               | PELA   | KSANAAN HARIAN                                                              |  |                         |
| Tampilka                   | in: 10 🔹                                                                                                |                              |                               |        |                                                                             |  | Cari: Masukan pencarian |
| NO $\uparrow^{\downarrow}$ | TANGGAL ↓<br>PELAKSANAAN Î                                                                              | JENIS UJIAN $\hat{\uparrow}$ | PENGUJI                       | 1<br>† | ABSENSI                                                                     |  |                         |
| 1                          | 14 Maret 2023                                                                                           | Ujian Teori                  | Penguji Tes UJK<br>Yoko Setyo |        | <ul> <li>Absensi &amp; Selfi di Ruangan</li> <li>Q Lihat Absensi</li> </ul> |  |                         |
| Menamp                     | ilkan 1 sampai 1 dari                                                                                   | 1 data                       |                               |        |                                                                             |  | ← 1 →                   |
|                            |                                                                                                    |                              |                               |        |                                                                             |  |                         |

• Untuk melakukan absensi klik Absensi & Selfi di Ruangan

| III Pei                                                                                    | aksanaan oji K         | ompetensi   |                               |                                                          | + tentali                          |  |
|--------------------------------------------------------------------------------------------|------------------------|-------------|-------------------------------|----------------------------------------------------------|------------------------------------|--|
| Tempat Uji Kompetensi Tanggal Pelaksana<br>TUK Uji Cobe Budideya test 16 s.d 17 April 2023 |                        |             |                               | naan Level KKNI Keterampilan<br>23 Peritotelan - Level 3 |                                    |  |
|                                                                                            |                        |             | PEL                           | AKSANAAN HARIAN                                          |                                    |  |
| ampilka                                                                                    | n: 00 \$               |             |                               |                                                          | Carl: (Masukan pencarian           |  |
| NO t                                                                                       | TANGGAL<br>PELAKSANAAN | JENIS UJIAN | PENGUJI                       | ABSENSI                                                  |                                    |  |
| 1                                                                                          | 14 Maret 2023          | Ujian Teori | Panguji Tes UJK<br>Yoko Setyo | (7 Alisersi & Selfi di Ruangan<br>Q. Lihat Absord        | Klik Absensi &<br>Selfi di ruangan |  |
| lenamp                                                                                     | ikan 1 sampai 1 dar    | i 1 data    |                               |                                                          | - 1                                |  |

Peserta akan diarahkan ke halaman absensi ullet

| 🕅 + 🖸 Absensi                                                     |                       | <b>€</b> Ke |
|-------------------------------------------------------------------|-----------------------|-------------|
| Catatan                                                           |                       |             |
| Ambil foto saat di ruangan sebelum anda dapat absensi di aplikasi |                       |             |
| Anda sudah ttd absensi dan selfi diruangan!                       |                       |             |
|                                                                   |                       |             |
|                                                                   |                       |             |
|                                                                   |                       |             |
|                                                                   |                       |             |
|                                                                   |                       |             |
|                                                                   | Ambil Foto     Lyload |             |
|                                                                   | 🖺 Simpan              |             |

- Ketika sudah klik absensi & selfi di ruangan, untuk melakukan absensi harus menyalakan kamera untuk mengambil gambar sebagai bentuk kehadiran,
- Peserta sudah siap di depan kamera dan klik <sup>O</sup> Ambil Foto</sup> untuk mengambil gambar. Jika sudah menyiapkan gambar untuk absensi, maka klik <sup>L</sup> Upload dan pilih gambar yang sudah disiapkan untuk absensi. Ukuran file maks 1mb dan berupa gambar (jpg, jpeg, png).
- Klik tombol E Simpan untuk menyimpan hasil foto absensi.
- Selanjutnya, peserta dapat menandatangani bukti kehadiran dengan cara klik

Ttd Absensi dan akan muncul halaman seperti pada gambar dibawah ini.

| Ttd dibawah ini |              |   |  |  |  |
|-----------------|--------------|---|--|--|--|
|                 |              |   |  |  |  |
|                 |              |   |  |  |  |
|                 |              |   |  |  |  |
|                 | _            |   |  |  |  |
|                 | Close Simpar | n |  |  |  |

- Peserta dapat menghapus tanda tangan dengan cara klik Undo last stroke jika tanda tangan masih kurang sesuai.
- Selanjutnya, peserta klik <sup>Simpan</sup> untuk menyimpan hasil tanda tangan.
- Untuk melihat hasil tanda tangan, peserta dapat klik <sup>Q</sup> Lihat Absensi untuk melihat hasil tanda tangan. Tombol klik absensi dapat dilihat juga pada halaman setelah klik tombol
- Peserta dapat klik **Kembali** untuk kembali ke halaman sebelumnya.

| Image: Cariatian     Image: Cariatian       Ambit Toto savet di mangger sellekters andre depet alterersi di aplitianti | Klik<br>kembali |
|----------------------------------------------------------------------------------------------------|-----------------|
| Anda sudah tid absensi dan selfi diruangan!                                                                            |                 |

## G. CARA MENGUNDUH SERTIFIKAT

Peserta yang sudah selesai melakukan uji kompetensi bisa mengunduh sertifikatnya. Sertifikat akan secara otomatis muncul pada dashboard peserta apabila sudah ditandatangani oleh ketua LSK

- Login akun peserta
- Ke halaman dashboard

| UJI KOMPETENSI                                            | JENIS PEMBIAYAAN | TEMPAT UJI KOMPETENSI                    | DOWNLOAD     | ABSENSI              |
|-----------------------------------------------------------|------------------|------------------------------------------|--------------|----------------------|
| Tata Rias Pengantin Level 3<br>(Gaun Panjang Berkerudung) | РКК              | <b>7 TUK ANDY</b><br>09 s.d 09 Juni 2024 | 📥 Sertifikat | Selesai Dilaksanakan |

• Klik button download sertifikat